## Archiviazione delle verifiche digitali

(a cura del docente che ha effettuato verifiche sommative digitali)

In ARGO DID UP,

Dal menù HOME, selezionare la voce

## DIDATTICA $\rightarrow$ CONDIVISIONE DOCUMENTI $\rightarrow$ LE MIE CONDIVISIONI

- Nella schermata che si aprirà, selezionare la voce GESTIONE CARTELLE e successivamente AGGIUNGI

Da qui sarà possibile creare tutte le cartelle necessarie per l'archiviazione;

- nel campo **DESCRIZIONE**, inserire la descrizione della tipologia di verifica, ad es. **VERIFICHE DIGITALI**, anno scolastico, nome disciplina, classe, argomento, ecc

cliccare su SALVA

- Selezionare **INDIETRO** per tornare alla schermata principale e da qui, selezionare la voce **AGGIUNGI**, in alto a destra: si aprirà una schermata con due sezioni: **DETTAGLIO** e **ALLEGATI AGGIUNTIVI**
- In **DETTAGLIO**, nel campo **CARTELLA**, cliccare sulla freccia per scegliere dalla lista una delle cartelle precedentemente create;
- nel campo **DESCRIZIONE**, inserire le caratteristiche della stessa: *tipologia, data di svolgimento, classe, ecc.*

Per inserire il file della verifica, precedentemente salvato in formato pdf, cliccare su SFOGLIA e caricare il file. E' possibile aggiungere ulteriori files nella sezione ALLEGATI AGGIUNTIVI.

INFINE, porre particolare attenzione all'ultimo step

<u>Nel campo CONDIVIDI CON è strettamente necessario selezionare l'opzione DISABILITA (con questa funzione avranno accesso ai files solo il docente e il DS)</u>

Lasciando vuoti i campi "classi a cui destinare il messaggio" e "docenti a cui destinare il messaggio"

Cliccare su SALVA, in alto a destra.